### CONCURSO PÚBLICO DO INSTITUTO FEDERAL DE ALAGOAS - IFAL EDITAL № 162/2022

### PASSO A PASSO PARA INTERPOSIÇÃO DE RECURSO CONTRA O RESULTADO PRELIMINAR DOS PEDIDOS DE ATENDIMENTO ESPECIAL PARA REALIZAÇÃO DAS PROVAS OBJETIVAS

Os candidatos que tiveram seus pedidos de atendimento especial para realização das provas objetivas indeferidos, poderão interpor recursos contra o resultado preliminar dos pedidos de atendimento especial, divulgado em 20/01/2023, atendendo o prazo especificado no **Anexo IV** do Edital nº 162/2022.

Os recursos somente serão recebidos através do sistema de inscrições da COPEVE/UFAL, não sendo aceitos, sob hipótese alguma, recebimento de recurso presencial.

Para interpor recurso, o candidato deverá realizar o passo a passo a seguir:

1. Acessar o site: www.copeve.ufal.br;

#### 2. Selecionar o link "Sistema de Inscrição" (Figura - 1);

|                                                                                                    |                                                                                                    | IDADE FEDERAL DE ALAGOAS                                    |
|----------------------------------------------------------------------------------------------------|----------------------------------------------------------------------------------------------------|-------------------------------------------------------------|
| Institucional Quem Somos Compromisso                                                                                                    | Home   Concursos   Galerias   Dicas   Fale Conosco<br>Destaques                                                                                                    | Newsletter                                                  |
| <ul> <li>Missão e Objetivos</li> <li>Localização</li> <li>Estrutura</li> <li>Expediente</li> <li>Fale Conosco</li> <li>Vestibulares</li> </ul>                                                                                | Processo Seletivo Simplificado UFAL 2022.2 (Vagas não<br>preenchidas do SiSU 2022.2)<br>Publicado o Resultado das Inscrições Homologações, Clique aqui e<br>confira a lista!                                                                                              | E-mail:<br>Desejo receber<br>informativos sobre<br>a COPEVE |
| <ul> <li>ENEM</li> <li>Processo Seletivo Simplificado<br/>UFAL 2022.2 (Vagas não<br/>preenchidas do SISU 2022.2)</li> <li>Vestibular Letras LIBRAS 2022.2</li> <li>Vestibular UAB/UFAL 2022</li> <li>PAESPE - 2023</li> </ul> | <ul> <li>&gt; Escola Técnica de Artes UFAL - Seleção de Bolsistas - 2023.1</li> <li>Estão abertas as inscrições para o Processo Seletivo de Bolsistas -<br/>2023.1 da Escola Técnica de Artes ETA/UFAL. Clique aqui para ver o<br/>Edital e como se inscrever.</li> </ul> | facebook 💒                                                  |
| <ul> <li>Pril/UFAL - Simplificado</li> <li>PTI/UFAL 2022.1</li> <li>UFAL - SiSU 2022.2</li> <li>PSS - antigos</li> <li>Todos os Vestibulares</li> <li>Concursos</li> </ul>                                                    | <ul> <li>Vestibular Letras LIBRAS 2022.2</li> <li>Publicadas as Provas e Gabaritos Preliminares. Os Recursos<br/>Eletrônicos podem ser enviados dias 16 e 17 de janeiro de 2023 pelo<br/>www.copeve.ufal.br/sistema.</li> </ul>                                           | ***                                                         |
| <ul> <li>Sistema de Inscrição</li> <li>Reingresso UFAL - 2023.1</li> <li>Reopção de Curso e Mudança de<br/>Turno - 2023.1</li> <li>Residência Multiprofissional<br/>2023/2025 (vagas</li> </ul>                               | Reingres o UFAL - 2023.1 Publicado o Edital do Processo Seletivo para Reingresso UFAL - 2023.1.                                                                                                    | FUNDEPES                                                    |

Figura 1 – Acessar Sistema de Inscrição

# 3. Digitar login e senha do sistema (Figura - 2);

| Figura | 2 – | Login | e | sen | ha |
|--------|-----|-------|---|-----|----|
|        | _   |       | _ |     |    |

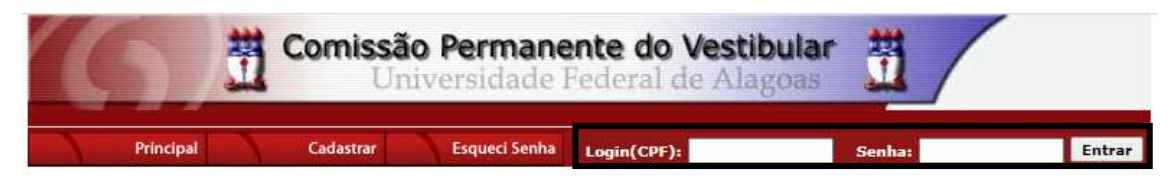

# 4. Clicar em "Recursos" (Figura – 3);

Figura 3 - Recursos

| (6)                                                         | Comissão Permanente do Vestibular                                                                                                    |
|-------------------------------------------------------------|----------------------------------------------------------------------------------------------------|
|                                                             |                                                                                                    |
| Principal                                                   | PROCESSOS SELETIVOS:                                                                                                    |
| Alterar Senha                                               | PSS - UFAL                                                                                                    |
| Atualizar Dados                                             | NOVOS                                                                                                    |
| Inscrição                                                   |                                                                                                    |
| Comprovante de<br>Inscrição                                 | INSCRIÇÕES ABERTAS                                                                                                    |
| Gerar Boleto                                                |                                                                                                    |
| Envio de Documentos:<br>- Isenção<br>- Atendimento Especial |                                                                                                    |
| Envio de Documentos:<br>- Nome Social<br>- Jurado           | Concurso Publico - Iribunal de Contas do Estado de Alagoas - 2022<br>Concurso Público de Penedo - Edital 01-2020<br>Credenciamento de Servidores para Serviços Eventuais UFAL - Edital n.01-2022            |
| Envio de Documentos:<br>- Prova de Títulos                  | Distribuição de Professor Substituto UFAL - Edital n.040-2022<br>Docente UFAL Efetivo - Edital n.015-2018 - Arapiraca e Sertão<br>Docente UFAL Efetivo - Edital n.016-2018 - Campus AC Simões - Maceió      |
| Pré-Matrícula<br>Recurso e Confirmação                      | <u>Docente UFAL Efetivo - Edital n.046-2019 - Maceió Arapiraca e Sertão</u><br><u>Docente UFAL Efetivo - Edital n.077-2021</u><br><u>Docente UFAL Efetivo - Edital n.080-2021 - Escola Técnica de Artes</u> |
| Requerimento de<br>Atendimento Especial                     | Docente UFAL Efetivo - Edital n.118-2018 - Escola Técnica de Artes<br>Docente UFAL Efetivo - Edital n.139-2018 - Maceió Arapiraca e Sertão<br>Docente UFAL Substituto - Edital n.019-2020                   |
| Recursos                                                    | Por se orne soustituto - Edital n.048-2022<br>Doc se orne soustituto - Edital n.088-2022                                                                                                    |

#### 5. Clicar em "Formulário para Envio de Recurso Eletrônico" (Figura - 4);

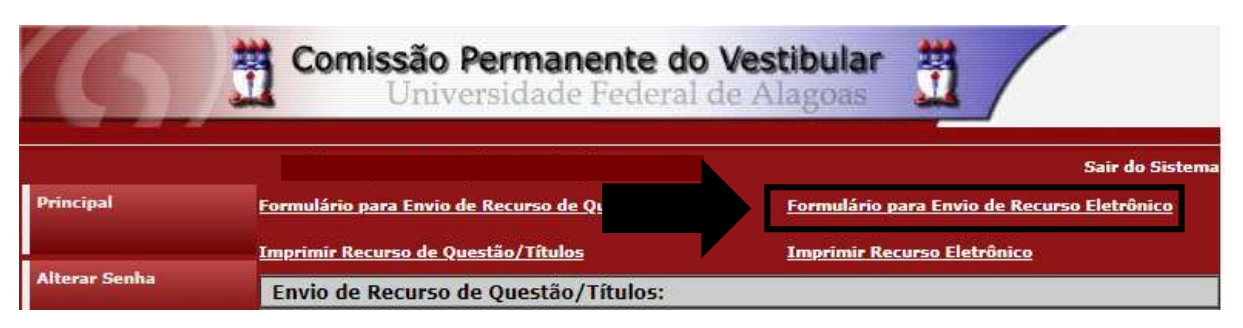

Figura 4 - "Formulário para Envio de Recurso Eletrônico"

6. Selecionar o Concurso Público "IFAL – Instituto Federal de Alagoas – Técnico-Administrativo – Edital n. 162-2022 – Atendimento Especial" e confirmar (Figura - 5);

Figura 5 – Concurso – IFAL – Instituto Federal de Alagoas

| 6                           | Comissão Permanente do V<br>Universidade Federal de                                | estibular 🛗                                                                     |  |
|-----------------------------|------------------------------------------------------------------------------------|---------------------------------------------------------------------------------|--|
|                             |                                                                                    | Sair do Sistema                                                                 |  |
| Principal                   | Formulário para Envio de Recurso de Questão/Títulos                                | <u>Formulário para Envio de Recurso Eletrônico</u>                              |  |
|                             | Imprimir Recurso de Questão/Títulos                                                | Imprimir Recurso Eletrônico                                                     |  |
| Alterar Senha               | Envio de Recurso Eletrônico                                                        |                                                                                 |  |
| Atualizar Dados             | •                                                                                  | к                                                                               |  |
| Inscrição                   | Escolha um processo seleti                                                         | vo para enviar um recurso.                                                      |  |
| Comprovante de<br>Inscrição | COPEVE / UFAL - C<br>Av. Lourival Melo Mota, s/n, Tabuleiro d<br>FONE: (82) 3214-: | ampus A.C. Simões<br>os Martins, Maceió-AL - CEP: 57072-900<br>1692 / 3214-1694 |  |

7. Na tela irá surgir um campo para preenchimento com o recurso (Figura - 6). Após preenchimento, clique em "Enviar".

|                                         | Frank                  | a da Dagunga Elstud     | n les                               |          |
|-----------------------------------------|------------------------|-------------------------|-------------------------------------|----------|
| Envio de Recurso Eletrônico             |                        |                         |                                     |          |
|                                         |                        | OK                      |                                     |          |
| 2010 C 10 C 10 C 10 C 10 C 10 C 10 C 10 | 10100011100011000      | UN                      |                                     |          |
| IFAL - Insti                            | tuto Federal de Ala    | goas - Técnico-Admi     | nistrativo - Edital n.162-2022      |          |
|                                         |                        |                         |                                     |          |
|                                         |                        |                         |                                     |          |
|                                         |                        |                         |                                     |          |
|                                         |                        |                         |                                     |          |
|                                         |                        | RECURSO:                |                                     |          |
| enção: para evitar que                  | e sua sessão no sisten | na expire antes do envi | o do recurso, digite-o primeirament | te em un |
| editor de texto                         | e somente depois faç   | a login no sistema, cop | pie e cole o texto no campo abaixo. |          |
| pague este texto e di                   | gite aqui seu recurso  | !                       |                                     |          |
|                                         |                        |                         |                                     |          |
|                                         |                        |                         |                                     |          |
|                                         |                        |                         |                                     |          |
|                                         |                        |                         |                                     |          |
|                                         |                        |                         |                                     |          |
|                                         |                        |                         |                                     |          |
|                                         |                        |                         |                                     |          |
|                                         |                        |                         |                                     |          |
|                                         |                        |                         |                                     |          |
|                                         |                        |                         |                                     |          |
|                                         |                        |                         |                                     |          |
|                                         |                        | (0 ( 4000)              |                                     | //       |
|                                         |                        | (074000)                |                                     |          |
|                                         | Cancelar               |                         | Enviar                              |          |
|                                         | Currela                |                         | Citviar                             |          |
|                                         |                        |                         |                                     |          |
|                                         |                        |                         |                                     |          |

FONE: (82) 3214-1692 / 3214-1694